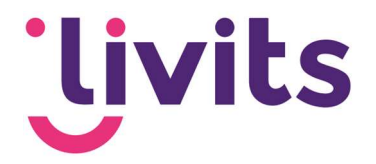

# **User manual Jira Service Desk**

Version control Version 1.0

15-05-2023

Janneke van Veltom

This manual assumes the standard operation of Jira Service Desk and is reviewed annually. Interim changes are not implemented immediately, therefore there may be variations in the description. Please contact Livits support if you have any questions regarding this.

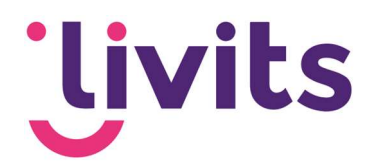

## **Table of contents**

| 1. | Introduction                    | 3 |
|----|---------------------------------|---|
| 2. | Reporting incidents             | 4 |
| 3. | Tables for Determining Priority | 6 |
| 4. | Viewing Submitted Requests      | 7 |
| 5. | User profile                    | 8 |

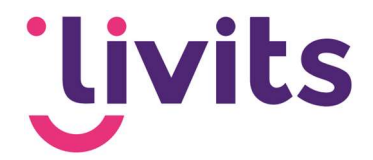

#### 1. Introduction

At Livits, in addition to an online knowledge base with documentation on the software's operation, there is also the option to report incidents if you happen to experience any. All these incidents are submitted and handled in Jira Service Desk. We work with a Service Level Agreement (SLA) that describes the support services and provides expectations regarding response and resolution times.

Benefits of Jira Service Desk:

- All your open requests in one place
- Quick and efficient response to your requests
- Email notifications when there are updates to your request
- Tickets submitted through our Service Desk are prioritized over emails sent to our mailbox. During busy periods, we will always process our Service Desk requests first before handling individual emails.

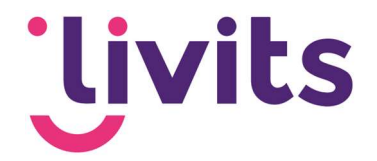

#### 2. Reporting incidents

To report a question, change request, or issue, please follow these steps:

- 1. Go to https://livits.atlassian.net/servicedesk.
- 2. Log in using your Jira user credentials. If you don't have these credentials yet, please contact us at support@ccigroep.nl or call 076 578 0950.
- 3. Select "Report an Incident.

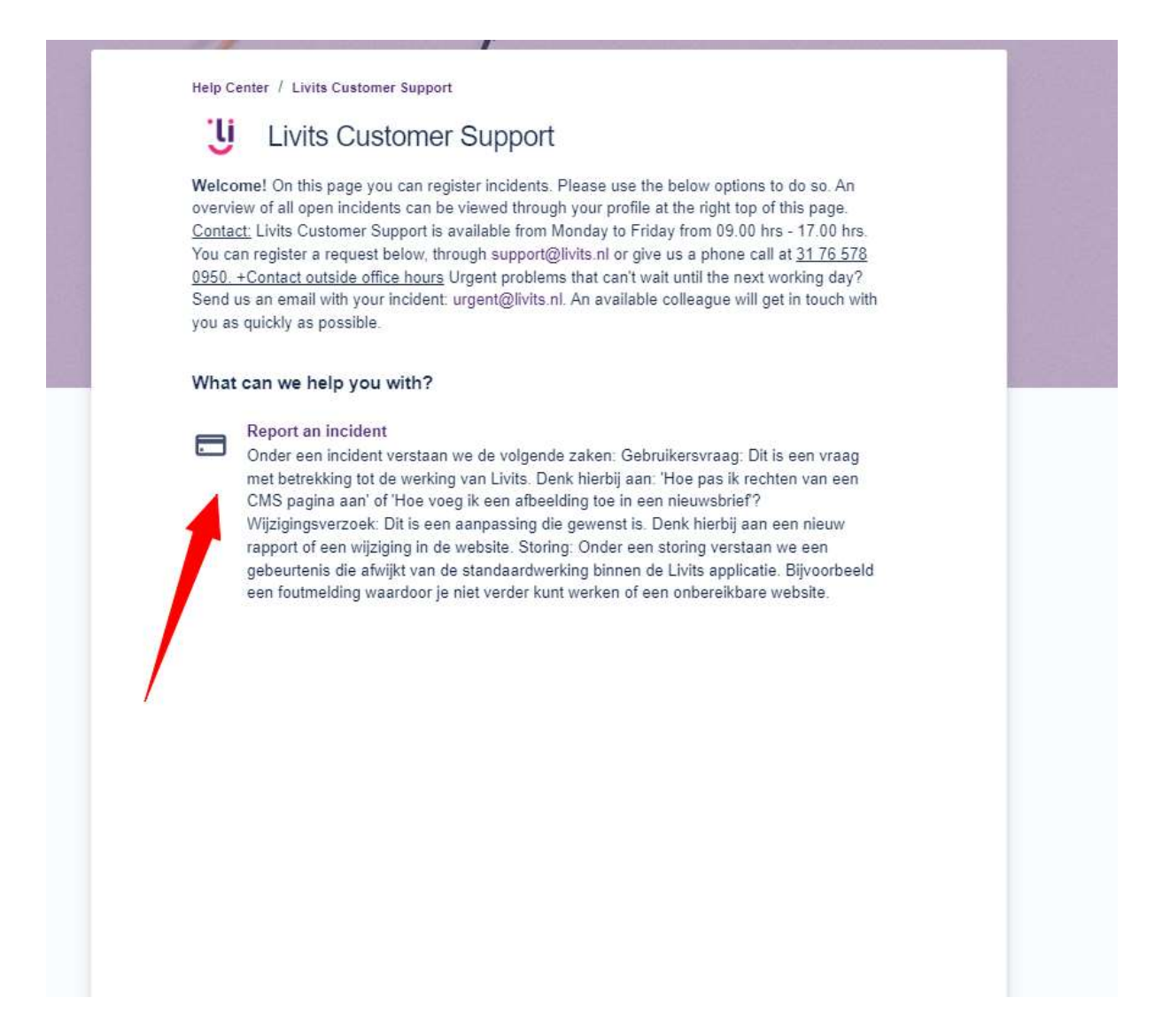

4. Please fill in the request as accurately as possible and attach any relevant screenshots or documents that are important for the request.

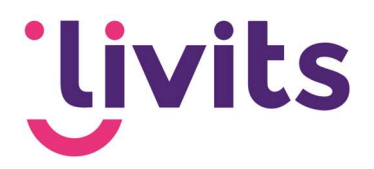

| Janneke van Veltom (janneke.va                                                                                 | anveltom@livits.nl)                                                              | 0 | ~ |
|----------------------------------------------------------------------------------------------------|----------------------------------------------------------------------------------|---|---|
| Short title/summary *                                                                                          |                                                                                  |   |   |
| Give a short description about yo                                                                              | our question and/or issue                                                        |   |   |
| Livits components                                                                                              |                                                                                  |   |   |
| Choose here which livits part your                                                                             | question concerns                                                                |   | * |
| Description of your incident                                                                                   |                                                                                  |   |   |
| Normal text ~ B I …                                                                                            | A < ∷ ∷ ∂ @ ⊕ ↔ 6 ?? +                                                           | ~ |   |
| Give here a description of the iss                                                                             | sue as detailled as possible                                                     |   |   |
| Give here a description of the ist                                                                             | sue as detailled as possible                                                     |   |   |
| Give here a description of the iss<br>Attachment(s)<br>Drag and dra                                            | sue as detailled as possible<br>op files, paste screenshots, or browse           |   |   |
| Give here a description of the iss<br>Attachment(s)<br>Drag and dra<br>Add attachments if possible             | op files, paste screenshots, or browse                                           |   |   |
| Give here a description of the iss<br>Attachment(s)<br>Drag and dra<br>Add attachments if possible<br>Priority | sue as detailled as possible<br>op files, paste screenshots, or browse<br>Browse |   |   |

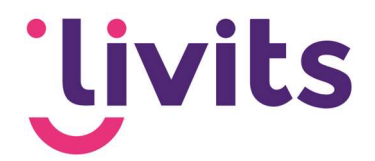

### 3. Tables for Determining Priority

By default, issues are reported with the "Minor" priority. After the issue is submitted, Livits Customer Support will assess whether this priority is appropriate or if it needs to be adjusted. The priority is determined based on the following tables:

| Degree of malfunction |                                                                     |  |  |  |
|-----------------------|---------------------------------------------------------------------|--|--|--|
| High                  | Critical processes can no longer be executed                        |  |  |  |
| Medium                | <ul> <li>Supporting processes can no longer be executed</li> </ul>  |  |  |  |
|                       | Work can temporally be postponed                                    |  |  |  |
|                       | <ul> <li>A workaround is available (may be a manual one)</li> </ul> |  |  |  |
| Low                   | Critical or supporting processes are not impacted                   |  |  |  |
|                       | Work can be postponed for some time                                 |  |  |  |

| Number of persons affected                                   |                                                                      |  |  |  |
|--------------------------------------------------------------|----------------------------------------------------------------------|--|--|--|
| High • Almost all users can no longer carry their usual work |                                                                      |  |  |  |
|                                                              | Clients of Client can no longer purchase certain services            |  |  |  |
|                                                              | There is, or threatens to be loss of production, income or claims of |  |  |  |
|                                                              | damages                                                              |  |  |  |
| Medium                                                       | A considerable amount of users cannot perform their regular work in  |  |  |  |
|                                                              | the usual way                                                        |  |  |  |
| Low                                                          | Processes are not affected in the short term                         |  |  |  |
| Some users are affected                                      |                                                                      |  |  |  |

On the basis of the degree of malfunction the number of persons affected (Impact), the Client chooses the priority in accordance with the table below:

| Priority    |        | Number of persons affected |        |     |  |
|-------------|--------|----------------------------|--------|-----|--|
|             |        | High                       | Medium | Low |  |
| Dograa of   | High   | 1                          | 2      | 3   |  |
| malfunction | Medium | 2                          | 3      | 4   |  |
|             | Low    | 3                          | 4      | 5   |  |

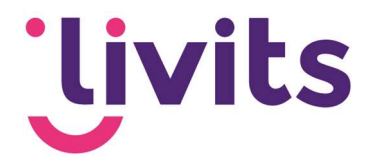

#### 4. Viewing Submitted Requests

By clicking on the "Requests" button, you can access and view all the submitted requests. The initial screen will display only the open requests. You can navigate to view all requests in the system by using the filters located at the top.

Clicking on the blue ticket number will allow you to view and track the contents of the ticket.

| Open rec              | quests            | <ul> <li>Created by me</li> </ul> | ~ | Any request type | <ul> <li>Search for re</li> </ul> | equests                      |
|-----------------------|-------------------|-----------------------------------|---|------------------|-----------------------------------|------------------------------|
| Any statu             | us                |                                   |   |                  |                                   |                              |
| Open rec<br>Closed re | quests<br>equests |                                   |   | Service desk     | RESOLVED                          | Requester<br>Sabrina Boetzke |
|                       | SD-1217           |                                   |   | Servicedesk      | WAITING FOR DEVELOR               | PMENT Sabrina Boetzke        |
|                       | SD-1218           |                                   |   | Servicedesk      | WAITING FOR DEVELOR               | PMENT Sabrina Boetzk         |
| $\bowtie$             | SD-1216           |                                   |   | Servicedesk      | WAITING FOR DEVELOR               | Sabrina Boetzk               |
| D                     | SD-1203           |                                   |   | Servicedesk      | RESOLVED                          | Sabrina Boetzk               |
| F                     | SD-1210           |                                   |   | Servicedesk      | IN PROGRESS                       | Sabrina Boetzk               |
| K¶a                   | SD-1206           |                                   |   | Servicedesk      | OPEN                              | Sabrina Boetzk               |
| 0                     | SD-1201           |                                   |   | Servicedesk      | RESOLVED                          | Sabrina Boetzk               |

If colleagues are linked to a company, you can also view their requests by clicking on the "Requests" button. In this case, select the option "All requests" or choose your company name to view the requests of your colleagues.

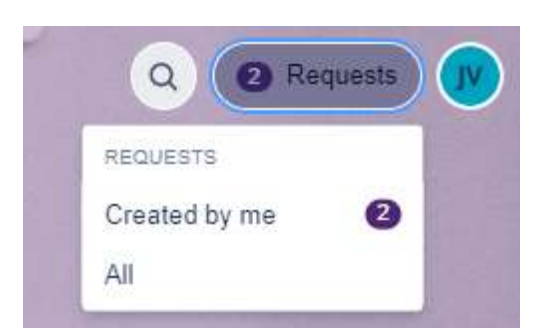

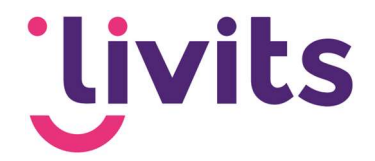

#### 5. User profile

You can access your profile information by clicking on the button located in the top right corner of the screen.

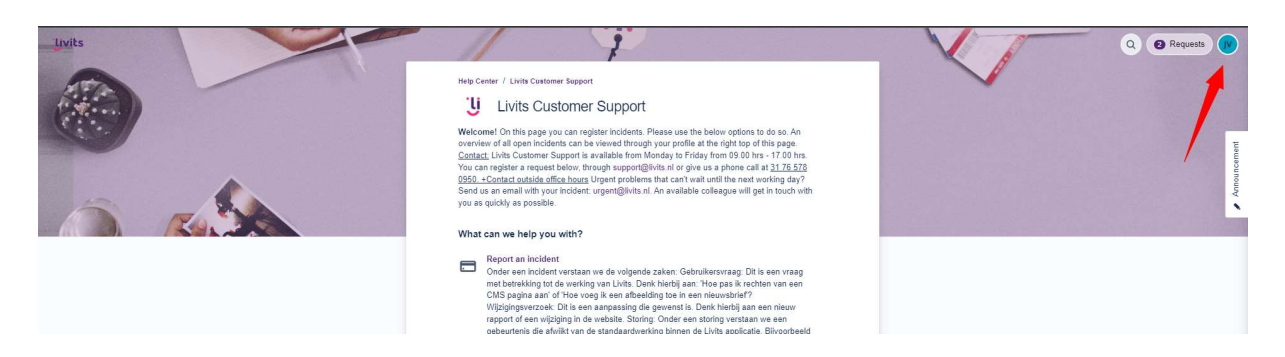

In your profile, you can change your password, avatar, and language settings. The language settings determine the language used for system notifications, keeping you informed about your requests.

Please note that if you choose a language other than Dutch or English, email notifications will be sent in English. However, the Jira interface will be displayed in the selected language.

|   |             | r                                    | No. 1             |
|---|-------------|--------------------------------------|-------------------|
| X | Heln Center |                                      |                   |
|   | Profile     |                                      |                   |
|   |             | Personal details                     | Res Provide State |
|   | JV          | Name<br>Janneke van Veltom           |                   |
|   |             | Email<br>janneke.vanveltom@livits.nl |                   |
|   |             | Manage your account                  |                   |
|   |             | Language and time zone               |                   |
|   |             | Language<br>English (United States)  |                   |
|   |             | Time zone<br>(GMT+01:00) Amsterdam   |                   |
|   |             | Edit account preferences             |                   |
|   |             |                                      |                   |
|   |             |                                      |                   |
|   |             |                                      |                   |
|   |             |                                      |                   |
|   |             |                                      |                   |
|   |             |                                      |                   |
|   |             | Powered by 🧄 Jira Service Management |                   |